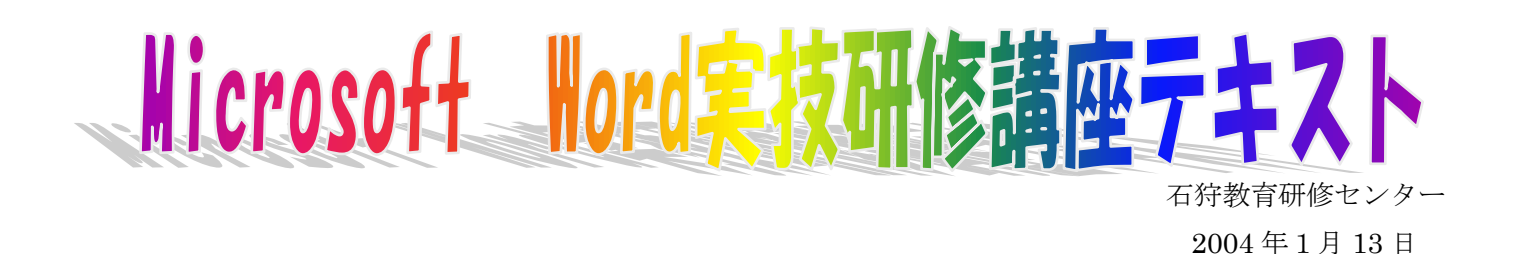

今日はワープロソフト『Microsoft Word』の使い方について研修します。ソフト(Word 98/Word2000 /Word2002 などのバージョンの違い)について、今回参加されている先生方が普段勤務校やご家庭で使用に なっているソフトと若干違いがあるかもしれませんが、基本的な操作方法は大きく変わりませんので、進行中 説明と違う部分がありましたら、遠慮なくご質問下さい。

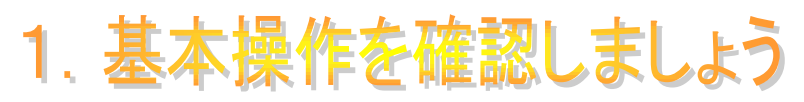

# (1) "ひらがな"や"漢字"を打ち込めるようにする

ワープロソフトを使うとき、キーボードを押すとそのまま"ひらがな"や"漢字"が打てるので、 あまり意識する事はないのですが、『Microsoft Excel』などの表計算ソフトでは、通常"半角英数字" で打ち込むようになっています。そんな時に、"漢字"を使えるように入力方法を切り替えることが 必要になってきます。

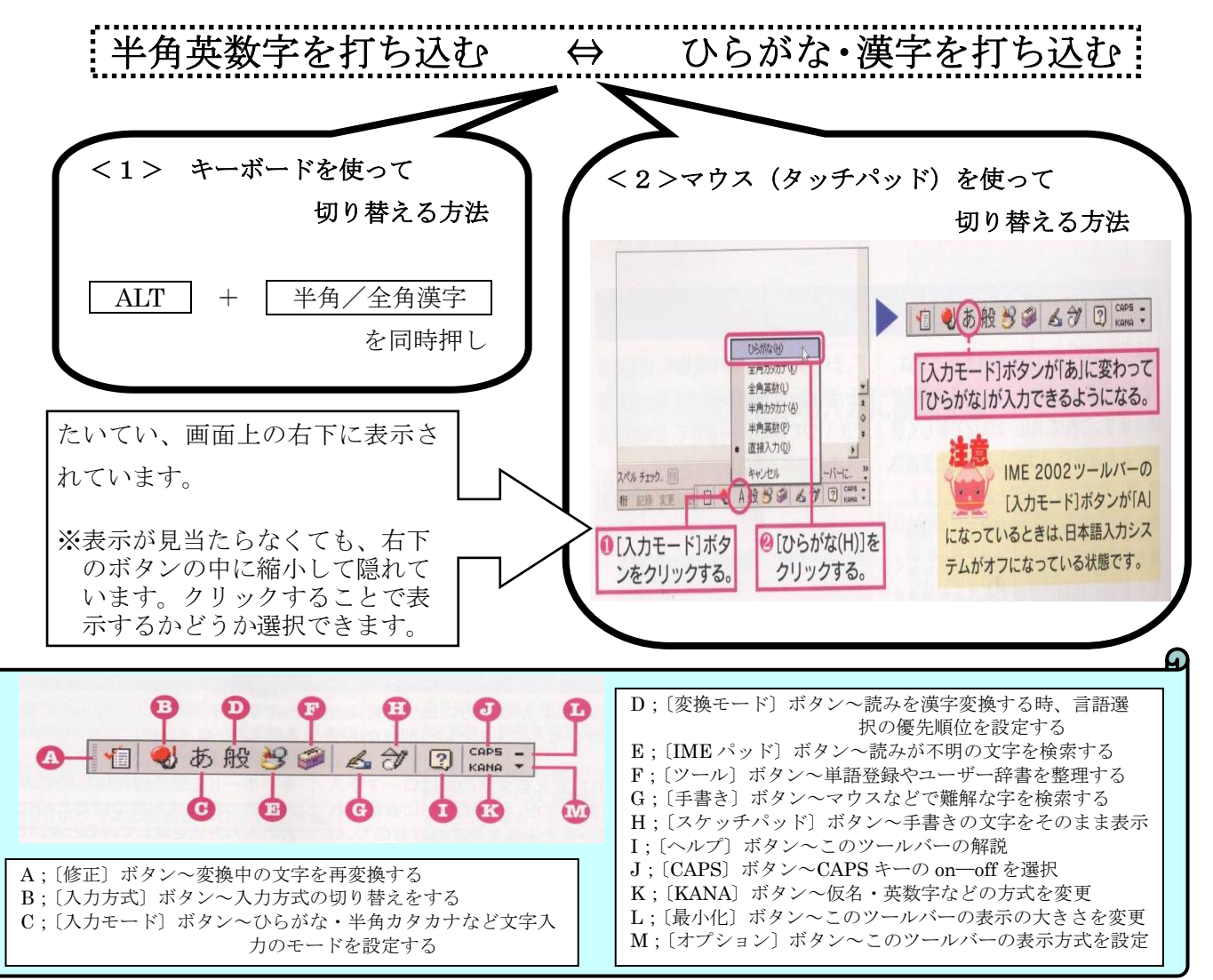

### (2)ローマ字入力の仕方

"アルファベット"で日本語を入力する方法です。キーボードのボタンにはそれぞれ"アルファベット" と"かな"の二種類の文字が書かれていますが、前者がローマ字入力といい後者はかな入力と一般的に 呼んでいます。

使うボタン数(位置を覚えなければならない数)が少なく、ブラインドタッチ(キーボードを見ずに文 字を打つ方法)がしやすい事から、初心者向きといえます。

| a              | iv a        | う              | え          | お            | ば         | ته        | ぷ         | PE        | II        |  |
|----------------|-------------|----------------|------------|--------------|-----------|-----------|-----------|-----------|-----------|--|
| A              | I           | U              | E          | 0            | PA        | PI        | PU        |           | PO        |  |
| か              | き           | <              | け          | с            | きゃ        | きぃ        | きゅ        | きぇ        | きょ        |  |
| KA             | KI          | KU             | KE         | КО           | KYA       | KYI       | KYU       | KYE       | KYO       |  |
| さ              | L           | す              | せ          | そ            | ぎゃ        | ぎぃ        | ぎゅ        | ぎぇ        | ぎょ        |  |
| SA             | SI/SHI/CI   | SU             | SE         | SO           | GYA       | GYI       | GYU       | GYE       | GYO       |  |
| た              | ち           | つ              | て          | خ            | しゃ        | LN        | しゅ        | しえ        | しょ        |  |
| TA             | TI/CHI      | TU             | TE         | TO           | SYA/SHA   | SYI       | SYU/SHY   | SYE/SHE   | SYO/SHO   |  |
| な              | ie          | がユ             | ね          | の            | じゃ        | UN        | じゅ        | じぇ        | じょ        |  |
| NA             | NI          | NU             | NE         | NO           | JYA/JA    | JYI       | JYU/JU    | JYE/JE    | JYO/JO    |  |
| は              | ل           | ふ              | ~          | læ           | ちゃ        | ちぃ        | ちゅ        | ちぇ        | ちょ        |  |
| HA             | HI          | HU/FU          | HE         | HO           | CYA/CHA   | CYI       | CYU/CHU   | CYE/CHE   | CYO/CHO   |  |
| ま              | み           | t              | め          | ь            | ぢゃ        | ぢぃ        | ちゅ        | ぢぇ        | ぢょ        |  |
| MA             | MI          | MU             | ME         | MO           | DYA       | DYI       | DYE       | DYU       | DYO       |  |
| や<br>YA        | V//X        | иф<br>YU       | in a .     | t<br>YO      | てや<br>THA | てい<br>THI | てゅ<br>THU | てえ<br>THE | てょ<br>THO |  |
| 6              | り           | る              | れ          | 3            | でゃ        | でい        | でゅ        | でえ        | でょ        |  |
| RA             | RI          | RU             | RE         | RO           | DHA       | DHI       | DHU       | DHE       | DHO       |  |
| わ<br>WA        |             |                | 12.711-1.3 | を<br>WO      | にゃ<br>NYA | にい<br>NYI | にゅ<br>NYU | にえ<br>NYE | にょ<br>NYO |  |
| ん ※1<br>NN     | 1 X 10 10 2 | Rhoten         | 112. 41    | 1410-578     | ひゃ<br>HYA | ひぃ<br>HYI | ひゅ<br>HYU | ひぇ<br>HYE | びょ<br>HYO |  |
| あ              | LI/XI       | خ              | ż          | お            | びゃ        | びい        | びゅ        | びえ        | びょ        |  |
| LA/XA          |             | LU/XU          | LE/XE      | LO/XO        | BYA       | BYI       | BYU       | BYE       | BYO       |  |
| A CHEST        | フェオレイ       | っ※2<br>LTU/XTU |            |              | ぴゃ<br>PYA | ぴぃ<br>PYI | ぴゅ<br>PYU | びえ<br>PYE | びょ<br>PYO |  |
| *<br>LYA/XYA   |             | ゅ<br>LYU/XYU   |            | ل<br>LYO/XYO | みゃ<br>MYA | みい<br>MYI | チゅ<br>MYU | みえ<br>MYE | みょ<br>MYO |  |
| ガ <sup>S</sup> | ぎ           | <"             | パ          | GO           | りゃ        | りぃ        | りゅ        | りえ        | りょ        |  |
| GA             | GI          | GU             | GE         |              | RYA       | RYI       | RYU       | RYE       | RYO       |  |
| ざ              | じ           | ず              | ぜ          | ぞ            | ヴァ        | ヴィ        | ヴ         | ヴェ        | ヴォ        |  |
| ZA             | ZI/JI       | ZU             | ZE         | ZO           | VA        | VI        | VU        | VE        | VO        |  |
| だ              | ぢ           | づ              | で          | لخ           | ふぁ        | ふい        |           | ふえ        | ふお        |  |
| DA             | DI          | DU             | DE         | DO           | FA        | FI        |           | FE        | FO        |  |
| ば              | び           | ぶ              | ∼          | ぼ            | ふや        | ふい        | ふゆ        | ふえ        | ふよ        |  |
| BA             | BI          | BU             | BE         | BO           | FYA       | FYI       | FYU       | FYE       | FYO       |  |

※1 「ん」の次に「あ行」「な行」以外の文字が続く場合には、「N」を1回押すだけでもよい。
 例; TONBO 
 ・ とんぼ

※2 子音(AIUEO以外)を2回続けて打つことで、つまる音を入力することもできる。

例;NIKKI 🖙 にっき

# (3)いったん"ひらがな"で打ち込み、それを"カタカナ"や"英数字"に変換する方法

- ① 全角カタカナへ変換 ⇒ F7 を1回押す
- ② 半角カタカナへ変換 ⇒ F8 を1回押す
- ③ 全角英数字 へ変換 ⇒ F9 を押す(1回目で大文字、2回目で小文字、3回目で頭文字のみ大文字)
- ④ 半角英数字 へ変換 ⇒ **F10**を押す(1回目で大文字、2回目で小文字、3回目で頭文字のみ大文字)

※ **F キー** (ファンクションキー) は、機種によってずれていることがあります

# 2. 00通信をつくろう

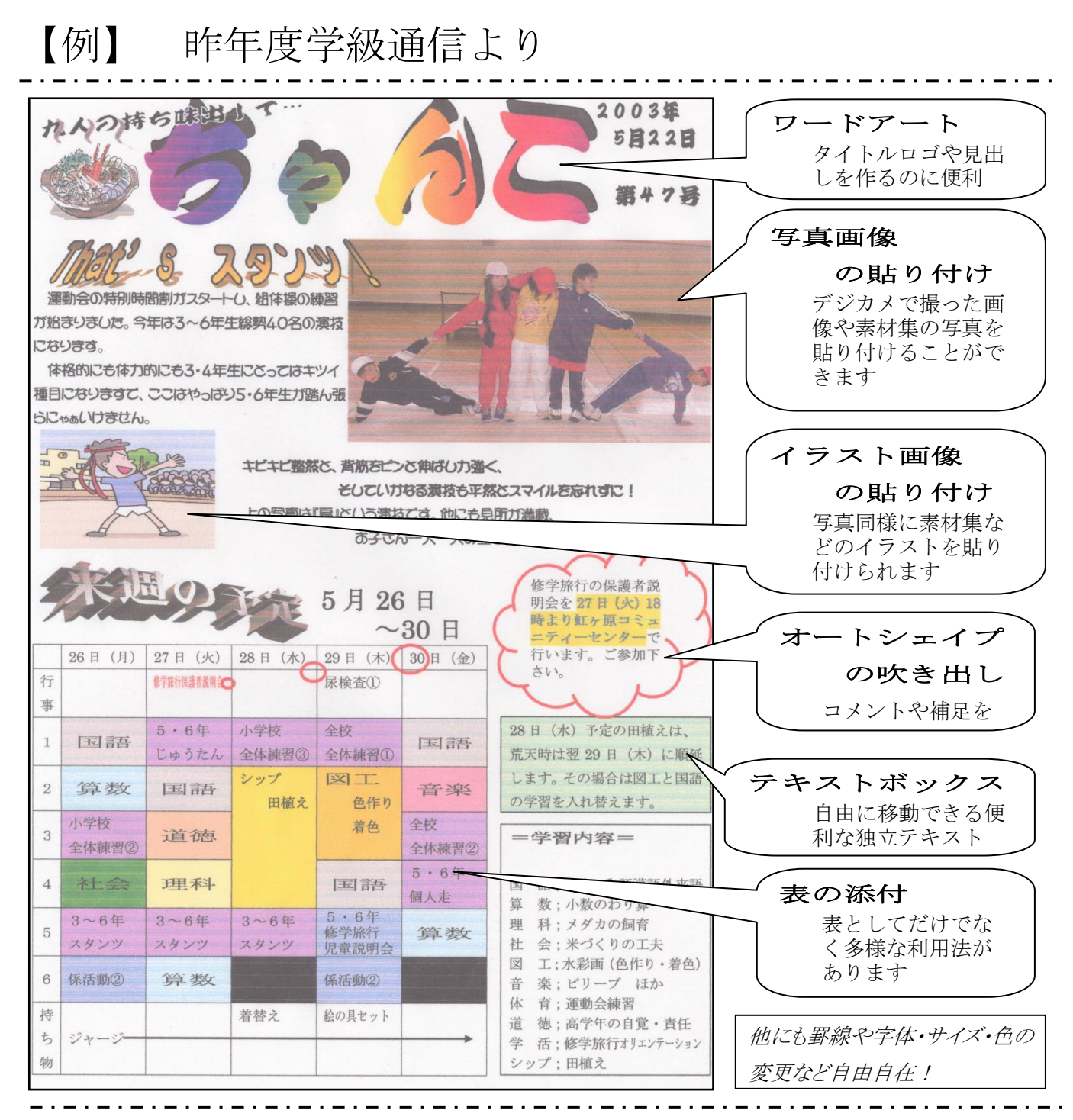

ひとまず、この通信を見本にしながら、WORD の操作方法を覚えていきましょう!

当然ですが、今回は学級通信をテキスト代わりにしてレジュメを進めていますが、提案文書 などの絵やイラストが少ない文書作成であればもっと簡単に作成・編集できます。 (1)はじめに、よく使うボタンを表示させておきましょう!

- ① 画面上部にある ツールバー (ボタン群)をよく見て、 🥙 (図形描画)を探してください。
- ② 1回押して見ましょう。

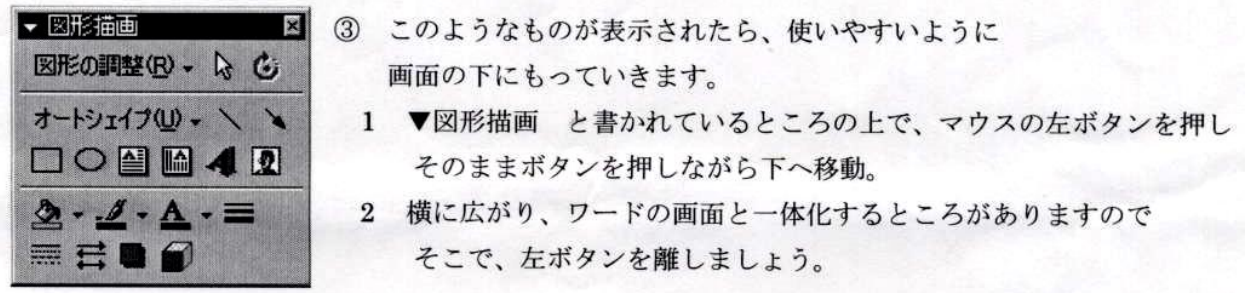

④ 枠で囲まれた部分のように表示されたでしょうか。 これらはよく使うボタンです。

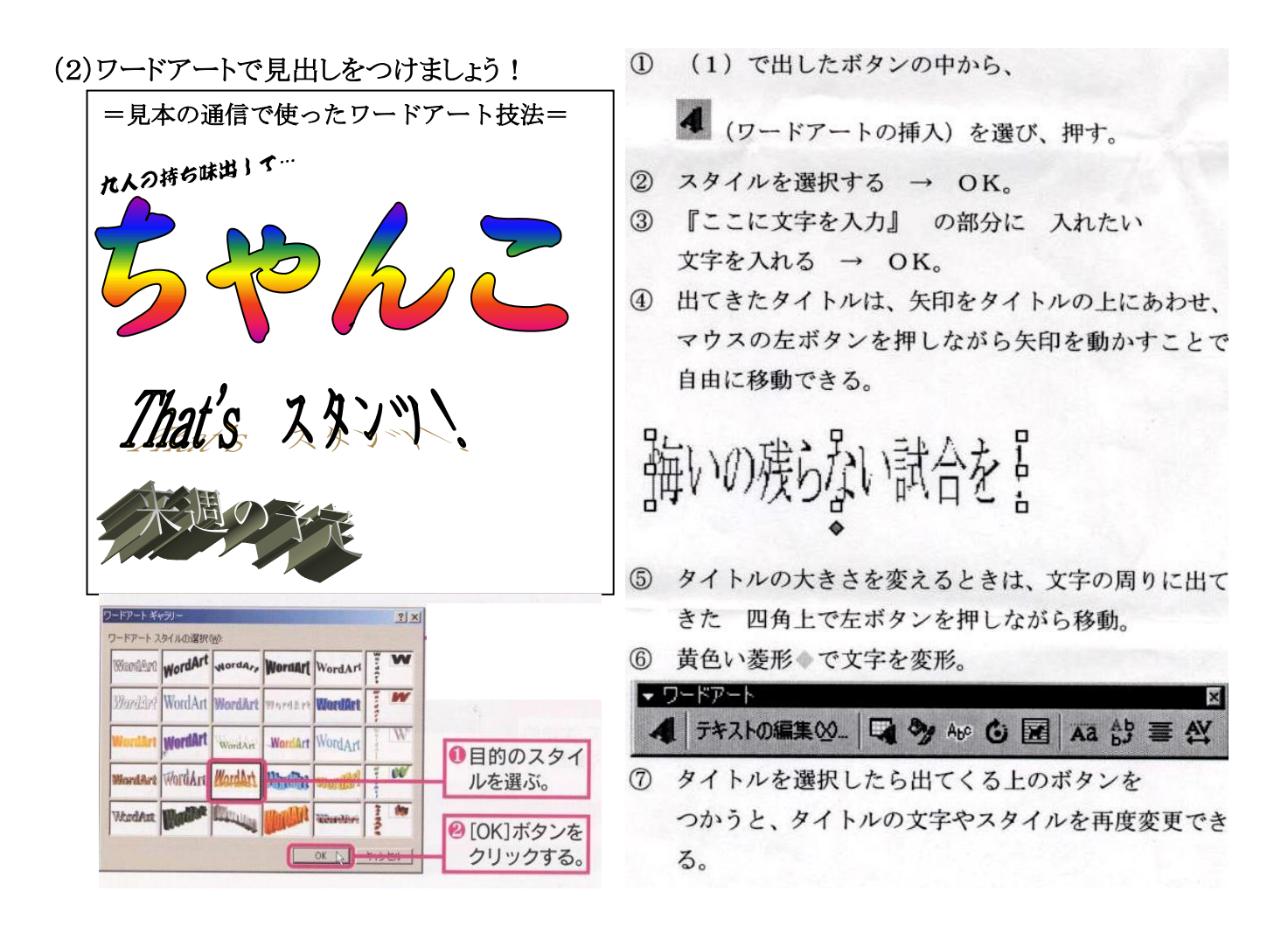

※ちなみにワードアートのツールバーにある編集技巧を利用すると、字体や大きさはもちろん色や 立体・影・向きなど様々編集することができるので、雰囲気を変えつつ飽きずに活用できます。

# (3) 文章を入力しましょう!

『2003年5月22日』 を入力してみましょう。

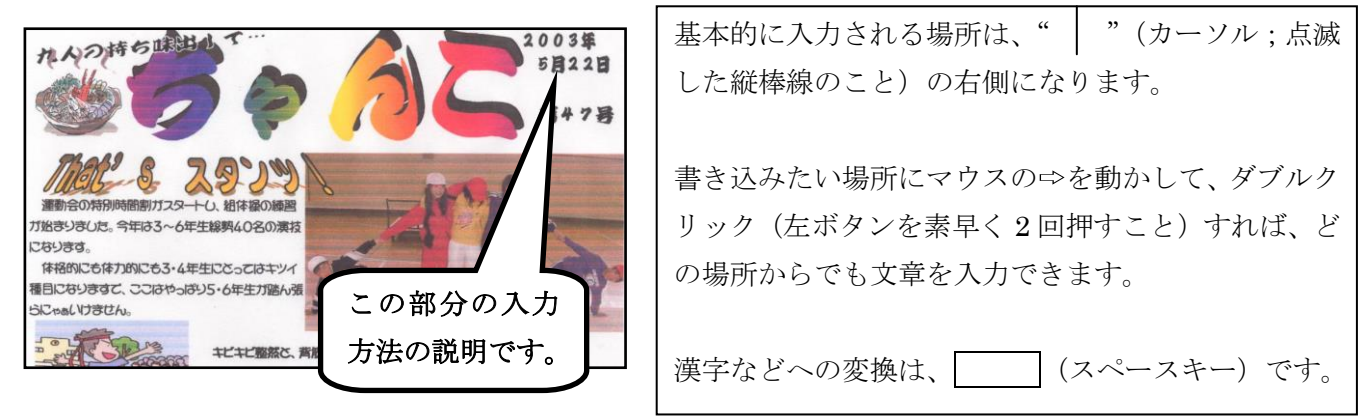

『2003年5月22日』と普通の字体ばかりではなく、紙面にメリハリをつけるため、文字に装飾をかけたり、字体や字の大きさ・色を変えることができます。

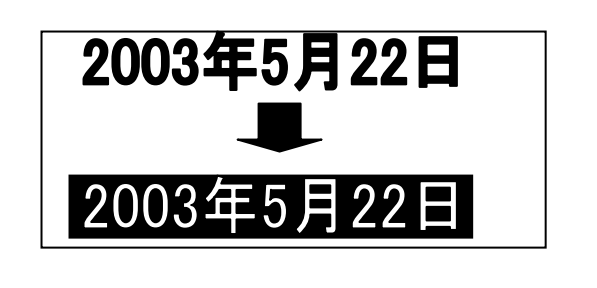

マウスの左ボタンを押したまま、入力済みの文字を なぞると、文字が白黒反転した状態になります。

文字装飾をしたい文字の指定が済んだことを表します。

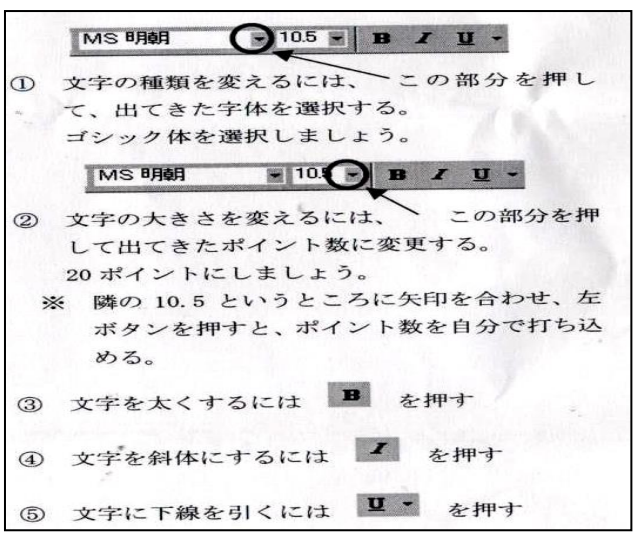

## (4)テキストボックスを活用しましょう!

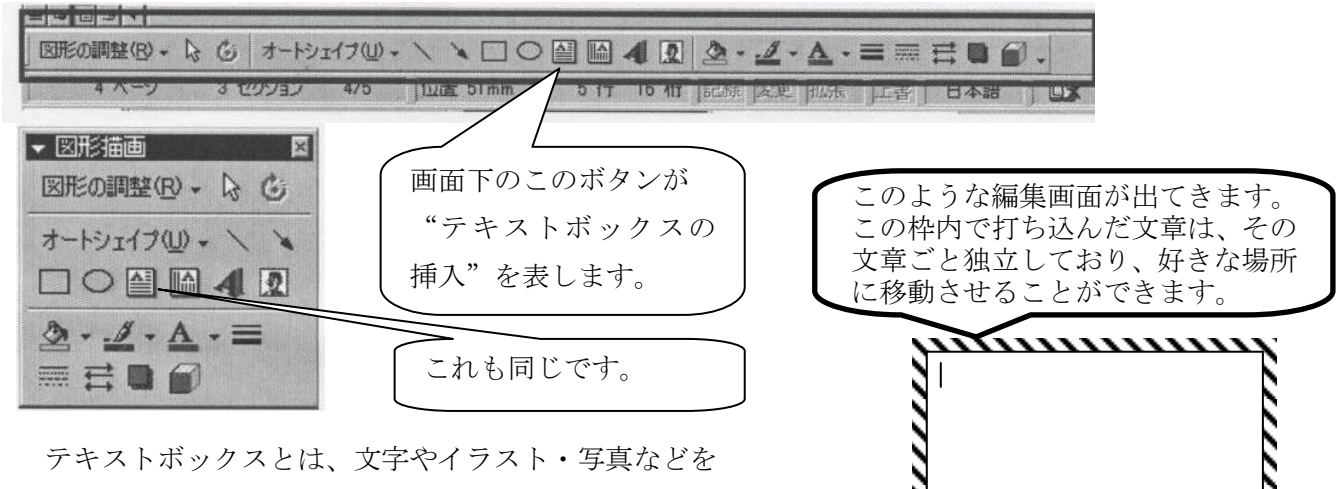

それまでの文書と独立して作成・移動ができるテキス トのことです。これを覚えると紙面編集がぐっと楽に なります!!

1.....

(5) 写真やイラストを貼り付けましょう!

今回は市販のイラスト集より一部 FD(フロッピーディスク)にコピーしたものを使います。

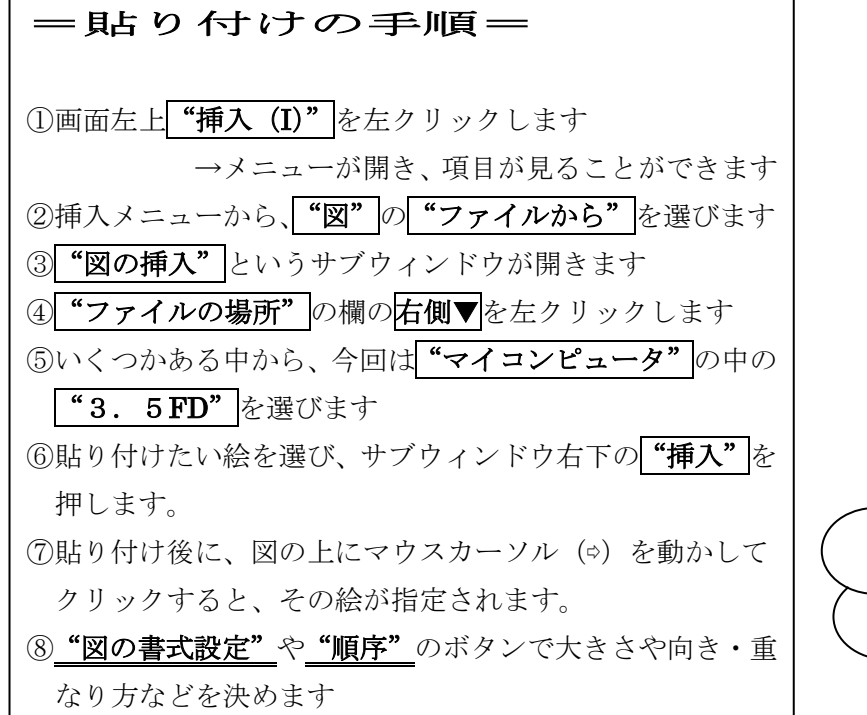

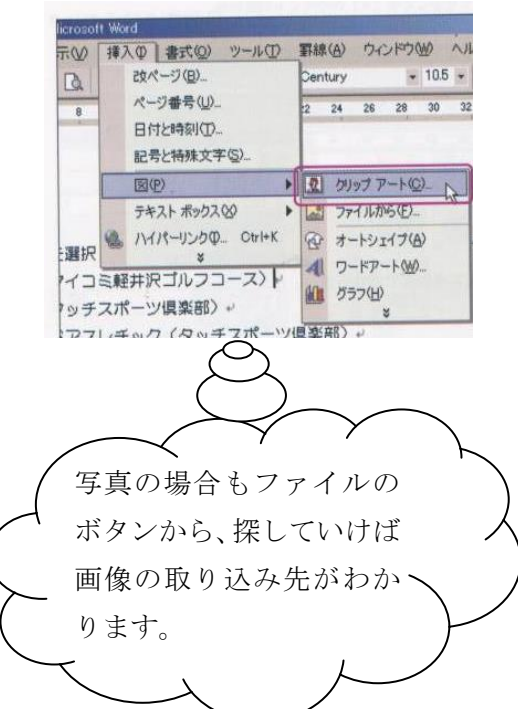

ちゃゃゃぁぁぁぁぁぁぁぁぁぁぁぁぁぁぁぁぁぁぁぁぁぁぁぁぁぁぁぁぁぁぁ

ちああああああああああああああああああああああああああああああああ

本文がイラストの上と下に分かれて配置されます。

上下

ああみあああああああああああああああああああああああああ ああああああああああああああああああああああああああああああああああ あああああああああああああああああああああああああああああああああ ああああああああああ ああああああああああああ 図の書式設定ででき あああああああああああああああああああああああああああああああああ あああああああああああ \*\*\*\*\* 0 あああああああああああ ああああああああああ る表示効果の数々 <u>\* 0</u>\* ああああああああああああ あああああああああああああ ああああああああああああ ああああああああああああ ああああああああああああ > あああああああああああああ **\***あああああああああああああ ああああああああああああ ああああああああああ ああああああああああああああああああああああああああああ ああああああああああああああああああああああああああああ あああああああああああああああああああああああああああああああああ ああああああああああああああああああああああああああああああ イラストの場合も写真の 四角 行内 本文がイラストを四角く囲むように配置されます。 イラストが1文字として、行の中に配置されます。文 場合も、図の上にカーソ 字と同じなので、[中央揃え] [右揃え] ボタンで位置 を変更できます。挿入したばかりのクリップアートの ル (☆) を合わせて、右ク イラストは[行内]になっています。 リックすると、いろいろ な表示効果のメニューが ああああああああああああああああああああああああああああ ああああああああああああああああああああああああああああ 表れます。(右図参照) あああああああああああああああああああああああああああああ ああああああああああ あああああああああああああ その中で特に ああああああああああああああああああああああああああああああ あああああああああああああああああああああああああああああ "図の書式設定"という <u>ああああああああああああああああああああああああああ</u>あああ 外周 背面 ものがあります。 本文とイラストが重なって表示されます。本文が前面 本文がイラストの輪郭に沿って配置されます で、イラストが背面になります。 設定の仕方により、表示 効果が違ってきます。 \*\*\*\*\* ああああああああああああああああああああああああああああああ ちあああああああああああああああああああああああああああああああああ ああああああああああああああああああああああああああああああ また、同様に"順序"の ところを設定しなおすと、

あああああああああああああああああああああああああああ あああああああああああああああああああああああああああああ

本文が背面、イラストが前面に表示されます。

前面

を重ね合わせ編集すること が可能になります。

2枚以上のイラストや写真

## おまけ;写真やイラスト・図形などを一つにしてみましょう!

イラストや図形などを取り込むことができるようになりましたが、困るのは思うような場所にしっかり 貼り付けられなかったり、せっかく貼り付けたのにちょっとしたタッチミスでずれてしまって、再度移 動しなおさなければならないこと。せっかくなので、編集した図を全てひとつにまとめるテクニックに ついて練習してみましょう。

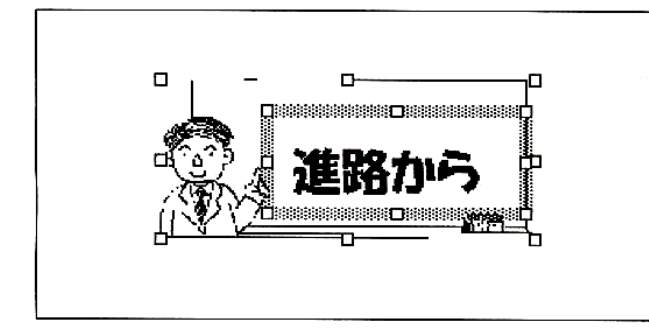

 ① 下にあるボタン (オブジェの選択)を選ぶ。
 ② 適当な場所で左クリックをし、そのままカットと テキストボックス全体を取り囲むように、四角の 中に入れ、ボタンを離す。
 ③ 下の 図形の調整 → グループ化

#### 画像の圧縮について

写真データを貼り付けたために『文書が重くて…。』とか、メールでも写真画像を添付した為に送受信 に時間がかかってしまったり…ということはありませんか?

データのやり取りをする際、注意したいのは文書を記憶させる媒体(FD、CD、USB ディスクなど) の容量とデータの大きさを把握しておくことです。データ量に応じ媒体を使い分けるというのが第一で すが、ちょっとした工夫でデータを軽くすること(=圧縮)もできますので、紹介しておきます。

データを開くで CD 内の圧縮前というファイルにカーソルを合わせてみてください。

ファイルのサイズが表示されます。(表示されない時やもっと詳しく見る場合は、右クリックからプロ パティを見てください。)次に圧縮後というファイルの方と見比べてみてください。

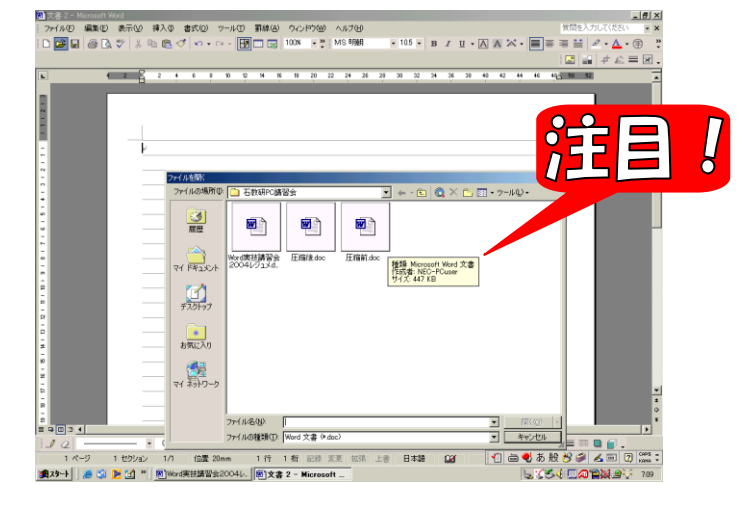

ファイルの大きさの単位は KB (キロバイ ト) や MB (メガバイト) です。この記憶 媒体の大きなものがハードディスクで、さ らに上の単位の GB (ギガバイト) を使い ます。ちなみに FD の容量は2MB、CD が 650MB や 700MB です。今回のレジュ メ (画像アリ・10 ページ構成) で3.1 9 MB ですから FD 1 枚に保存することは できないということになります。

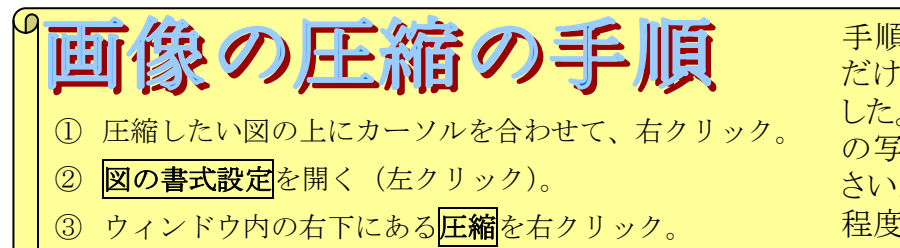

手順はこれだけです。この操作 だけで随分とデータが軽くなりま した。参考までに圧縮前と圧縮後 の写真の違いを実際に見てくだ さい。用途にもよりますが、通信 程度なら問題なし!

## (6) 吹き出しをつけてみましょう!

写真などを貼り付けると、吹き出しをつけて子どもたちの会話の様子もつけてあげられると、より一層 その場の雰囲気を伝えることができます。

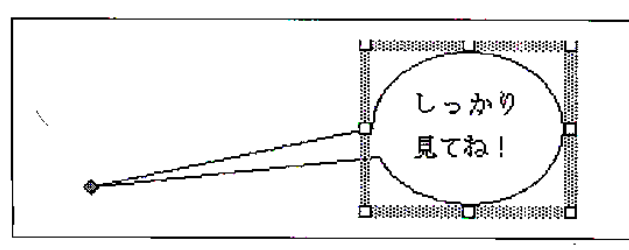

- ① 下の オートシェイプ → 吹き出し
   ② + を適当な場所において左クリック。 ボタンを必要な大きさになった場所で離す。
   ④ 吹き出しの中に文字を入れる。
  - ⑤ 黄色 参を適当な位置に移動する。

## (7)表を追加してみましょう!

意外と重宝するのが"作表機能"です。Excel とも互換性があるので、Excel を使っている方は、その データを WORD に取り込んだり、グラフにして貼り付ける事も可能です。

また表としてだけでなく行頭や行間が揃う特性を生かして箇条書きをしたりすることもできます。

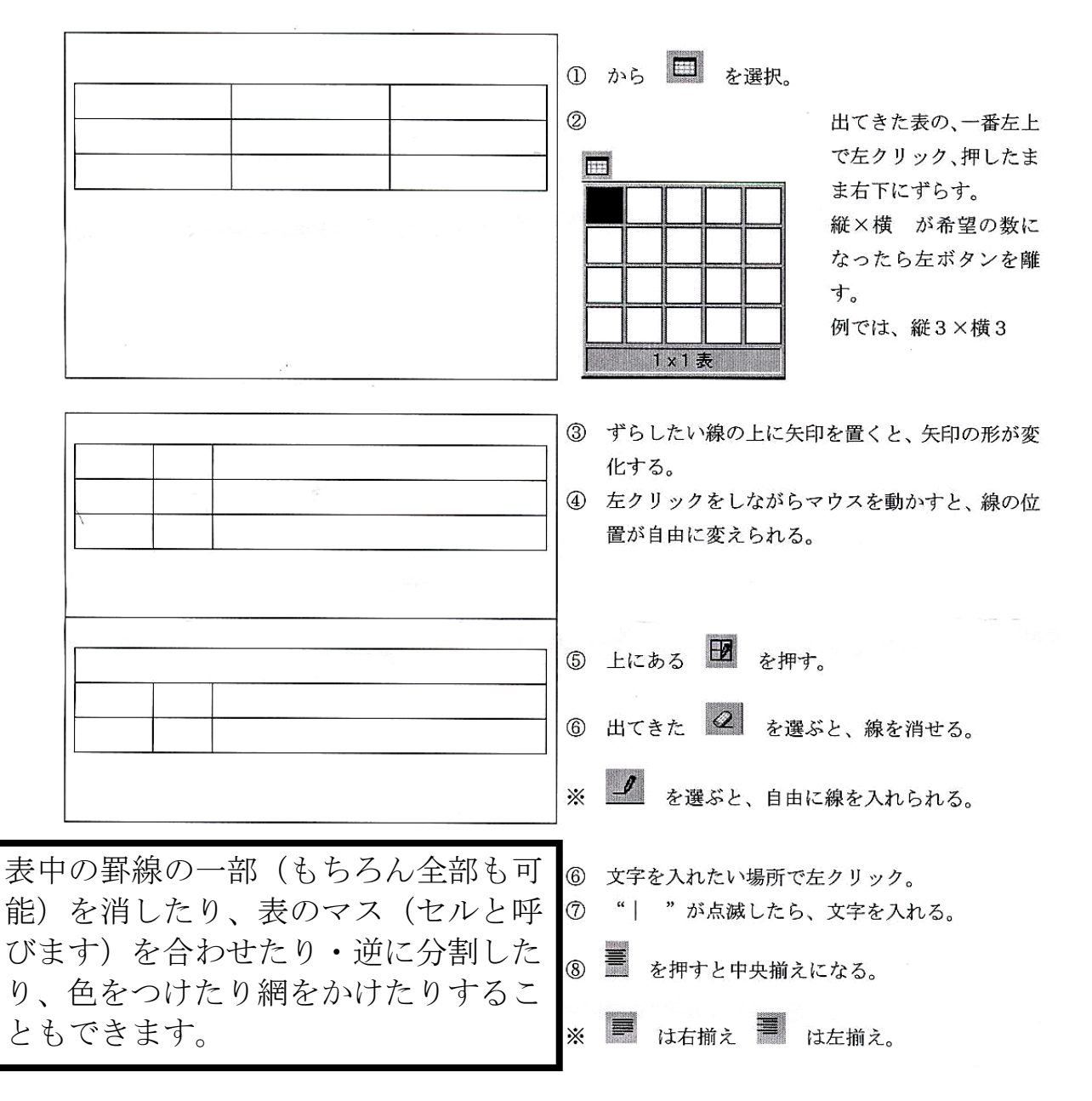

(8)覚えておくと便利な機能①~コピーと移動をもっと簡単に!

コピーや移動はよくつかう機能だけに、 <br/>
<br/>
と<br/>
のボタンをつかっていても、もっと楽な方法はないかと考えてしまいます。

- ① 文字の場合は、コピーや、移動したい部分を黒く反転させておく。
- ② イラストや図形、文字の上で左クリック → 左ボタンを押しながら移動したい場所へ
- ③ 移動したいときは そのまま、左ボタンを離す。
- ③ コピーしたいときは、キーボードの左右下にある Ctrl を押しながら、左ボタンを離す。

#### 覚えておくと便利な機能②~なかなか変換されない漢字はありませんか?

児童の氏名や地名などで表示しにくい漢字はありませんか?

部首も画数も読みのどれもわからなくても、漢字を検索する方法があるのです!!

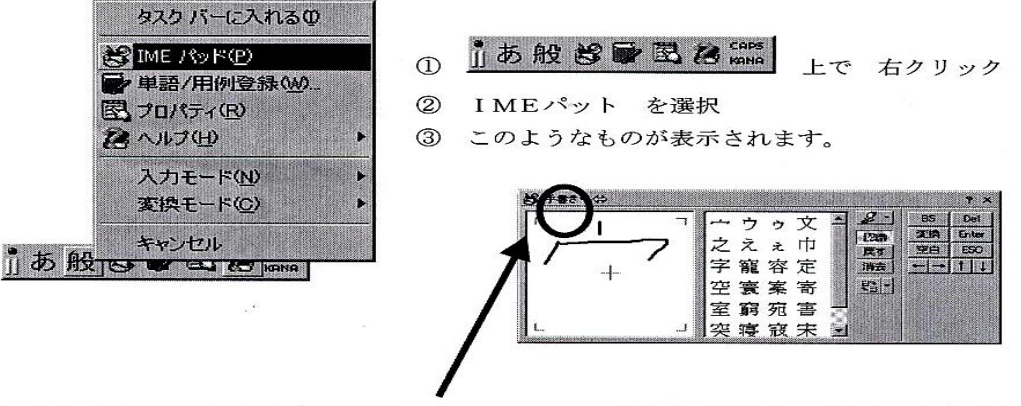

⑤ もし別な画面が表示された時は、

の部分で左クリックをし、手書きを選択

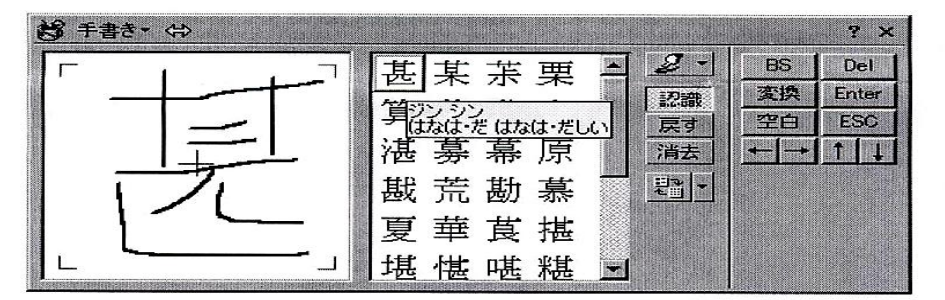

6

左側に字を書くと、右側 に候補を表示してくれ ます。

多少汚く書いても OK 出てきた文字に矢印を 置くと、読みが表示され る。 ダブルクリックで、ワー ドに貼り付ける。

## 覚えておくと便利な機能③~記号の入力もひらがなで!

キーボード上で記号を探す必要はありません。ひらがなで変換しても、ちゃんと検索してくれます!

| から $\rightarrow \sim$                                                                     | おなじ → 々ヾ〃・・・                                                                                                    |
|-------------------------------------------------------------------------------------------|----------------------------------------------------------------------------------------------------|
| ほし → ☆★※                                                                                  | $\sharp \mathfrak{Z} \rightarrow \bigcirc \bigoplus \oslash \textcircled{0} \mathfrak{O} \mathfrak{O} \mathfrak{O} \cdot \cdot \cdot$ |
| やじるし $\rightarrow \leftrightarrow \Rightarrow \leftarrow \rightarrow \downarrow \uparrow$ | け/か → ヶ                                                                                                    |
| かっこ → 『』【】「」〔〕《》・・・ -                                                                     | 1 2 3 いち に さん → ①②③ⅠⅡⅢ                                                                                                    |
| かぶ → ㈱                                                                                    | しかく $\rightarrow$ <b>◆日</b> $\Diamond$ ・・                                                                                             |
| ゆうびん $\rightarrow$ 〒                                                                      | ばつ/かける → ばつ                                                                                                    |
| でんわ $\rightarrow$ Ter                                                                     |                                                                                                    |

# (9)よくある質問

①オートシェイプの描画キャンバスの表示=非表示を切り替えたい

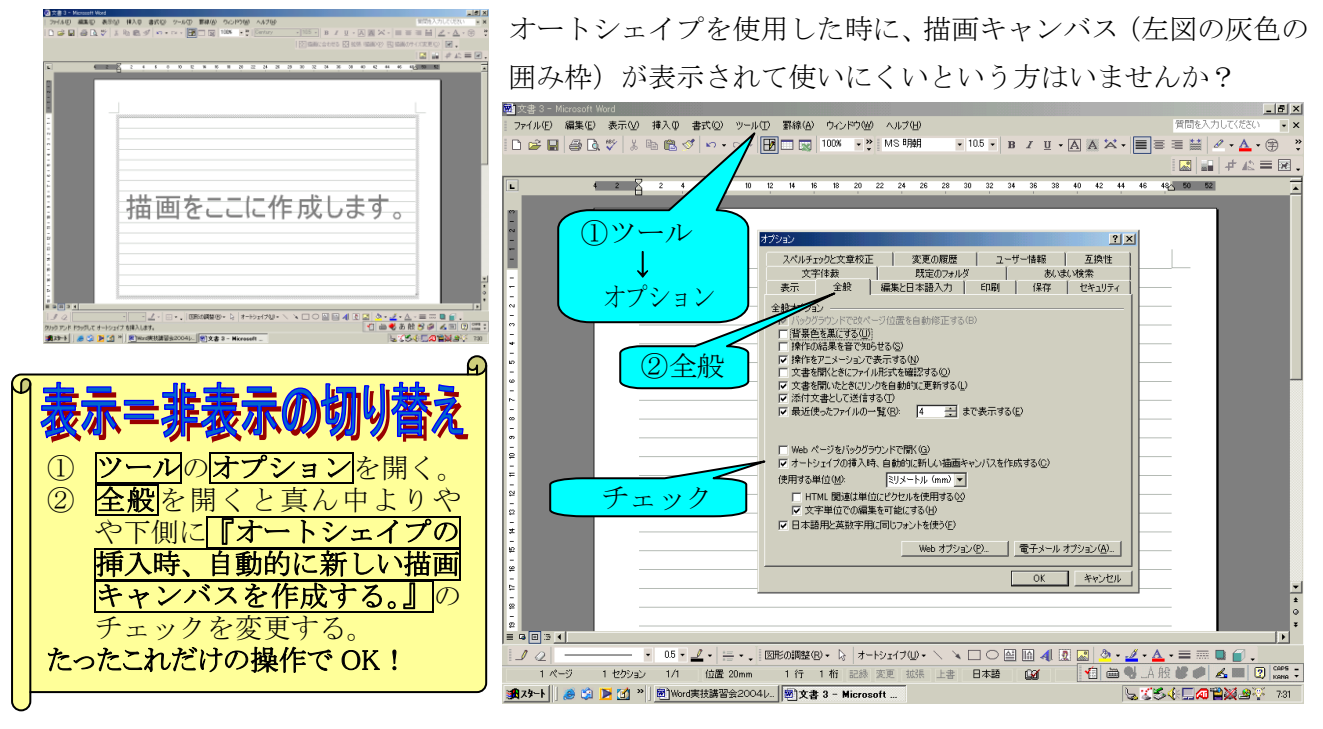

②イラスト画像や写真画像がぴったり収まらない

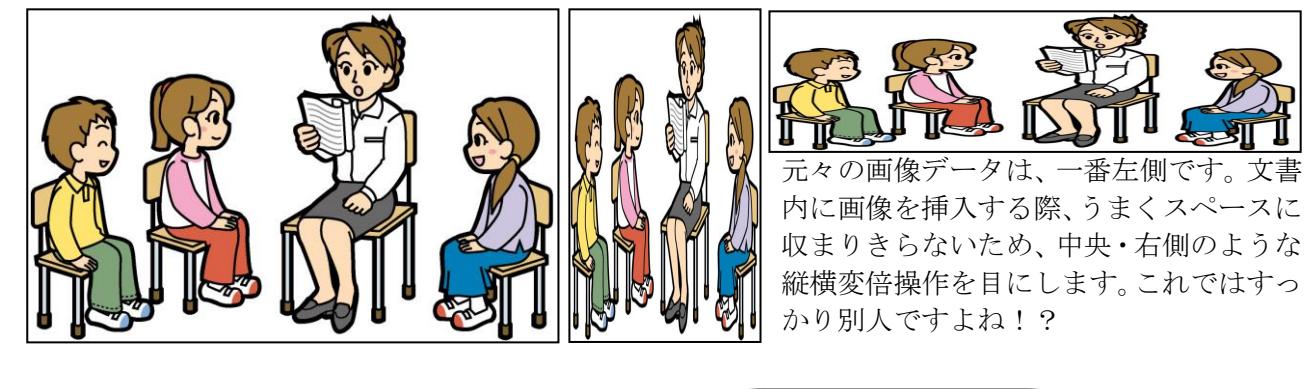

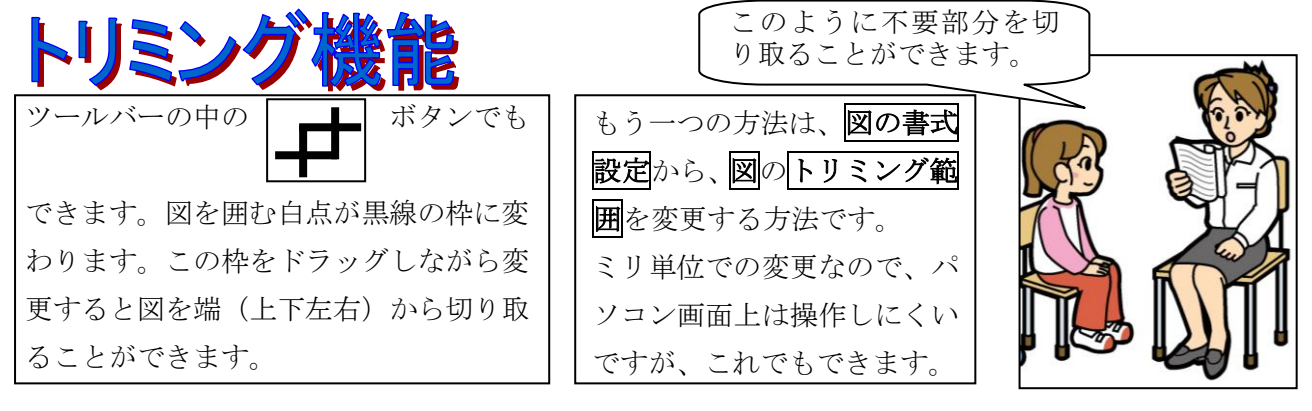

# ③文字が行数に収まりきらない

| あいうえお | かきくけこ | あいうえお | かき | きくじ   | ナこ |
|-------|-------|-------|----|-------|----|
| さしすせそ | たちつてと | さしすせそ | たち | 507   | てと |
| なにぬねの | はひふへほ | なにぬねの | はて | ৸ঌ৾৾৽ | ~ほ |
| まみむめも | やゆよ   | まみむめも | Þ  | ゆ     | よ  |
| LNZHZ | わなん   | らりるれろ | わ  | を     | h  |

**書式**の**段落**という所を変更すれば、 『あと一行!』という悔しさから開 放されます。ただし多用しすぎると 行間が狭く、読みにくいので注意!